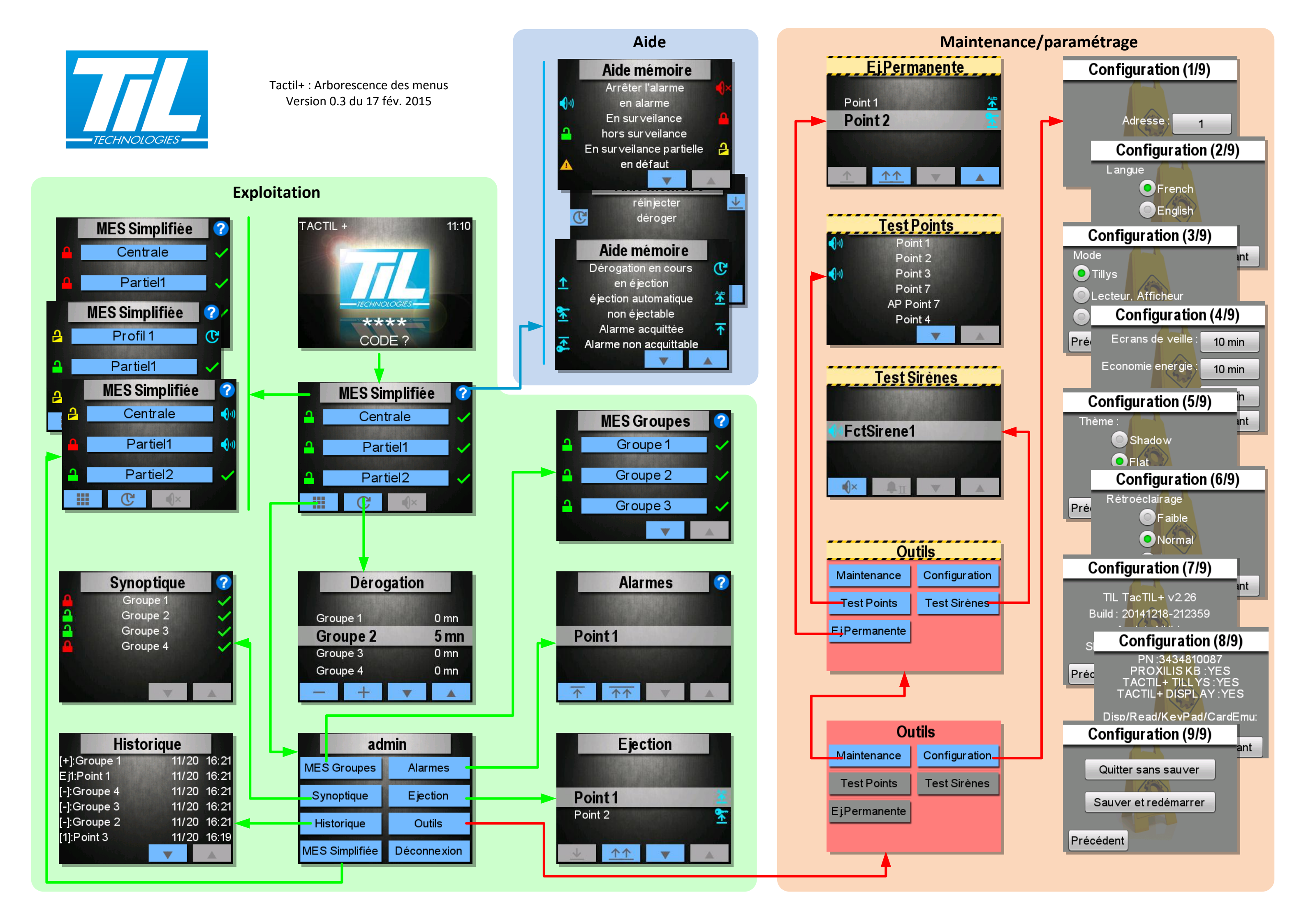

# Aide mémoire du clavier TACTIL+

et

#### Connexion/Déconnexion à la centrale :

- Taper un code ou présenter un badge valide devant le clavier.
- Taper sur 🗶 Pour revenir à l'écran de connexion.

## Mettre en/hors surveillance Totale/partiel 1/2 :

- Depuis le menu « MES Simplifiée » sélectionner la fonction à mettre en/hors surveillance, puis  $\checkmark$ 

### Arrêter une sirène d'alarme

- Depuis le menu « MES Simplifiée » taper sur 🔜 ou sur 📢 Du groupe en alarme

### Lancer une dérogation :

- Depuis le menu « MES Simplifiée » sélectionner
- Sélectionner le groupe à déroger avec les touches 🗾 et 🔼
- Régler le temps de dérogation voulu avec les touches 🛛 🕂
- Taper sur 🔀 Pour quitter le menu.

### Mettre en/hors surveillance groupe par groupe :

- Depuis le menu « MES Simplifiée » taper sur
- Depuis le nouveau menu taper sur « MES Groupes »
- Sélectionner le groupe à changer d'état dans la liste puis 🗸
- Taper sur 🗶 Pour quitter le menu.

#### Acquitter une alarme (points acquittables) :

- Depuis le menu « MES Simplifiée » taper sur 🔜
- Depuis le nouveau menu taper sur « Alarmes »
- Sélectionner le point à acquitter dans la liste puis taper sur
- Taper sur pour acquitter toutes les alarmes en une seule opération.
- Taper sur 🔀 Pour quitter le menu.

# Ejecter un point en défaut (points éjectables) :

- Depuis le menu « MES Simplifiée » taper sur \_\_\_\_\_
- Depuis le nouveau menu taper sur « Ejection »
- Sélectionner le point à éjecter dans la liste puis taper sur 🔔
- Taper sur \_\_\_\_\_ pour éjecter toutes les alarmes en une seule opération.
- Taper sur 🗶 Pour quitter le menu.

# Consulter l'historique de la centrale :

- Depuis le menu « MES Simplifiée » taper sur 🔜
- Depuis le nouveau menu taper sur « Historique »
- Naviguer dans les pages d'historique avec les touches
- Taper sur 🗴 Pour quitter le menu.

| C Légende                     |                          |                           |                              |  |
|-------------------------------|--------------------------|---------------------------|------------------------------|--|
| Commandes                     |                          | Etat des groupes / points |                              |  |
|                               | Accès au menu            | ¥                         | Arrêter l'alarme             |  |
| C                             | Accès à dérogation       | 4                         | En alarme                    |  |
| <b>€</b> ×                    | Arrêt sirenes            | 4                         | En surveillance              |  |
| •                             | Naviguer vers le bas     | đ                         | Hors surveillance            |  |
|                               | Naviguer vers le haut    | đ                         | En surveillance partielle    |  |
| +                             | Augmenter dérogation     |                           | Groupe en défaut             |  |
|                               | Diminuer dérogation      | ಲ                         | Dérogation en cours          |  |
| <b>★</b>                      | Acquitter un point       | ←I                        | Point éjecté                 |  |
| $\overline{\uparrow\uparrow}$ | Acquitter tout           | ₹€I                       | Point éjecté automatiquement |  |
| <u> </u>                      | Ejecter un point         | <b>}</b> €                | Point non éjectable          |  |
| <u>^</u>                      | Ejecter tout             | F                         | Point à acquitter            |  |
| <b>₽</b> I                    | Sirène principale (test) | <                         | Point non acquittable        |  |
| ₽Π                            | Sirène auxiliaire (test) | 0                         | Groupe ou point inhibé       |  |
| <u>↓</u>                      | Réinjecter point         | ~                         | Groupe ou point normal       |  |
|                               |                          | X                         | Tempo de MES en cours        |  |
|                               |                          |                           | Tempo entré/sortie           |  |

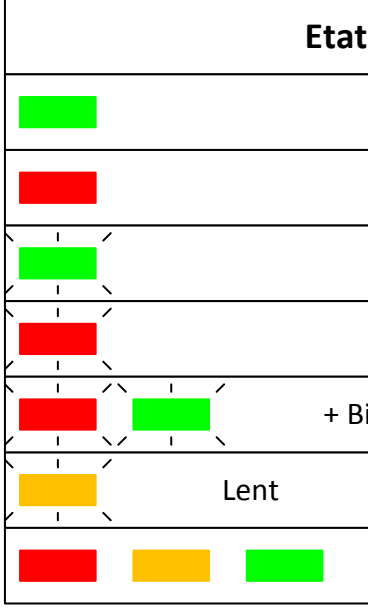

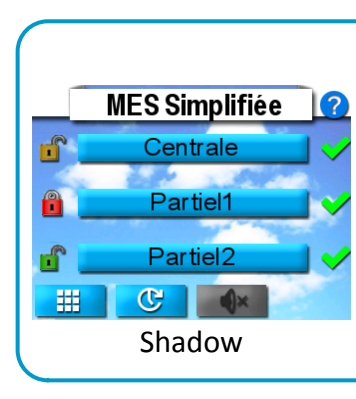

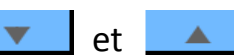

#### Etat des voyants sur le clavier

|           | Centrale hors surveillance                                                                                                    |  |
|-----------|----------------------------------------------------------------------------------------------------|--|
|           | Centrale en surveillance                                                                                                    |  |
|           | Groupe avec dérogation en cours                                                                                                    |  |
|           | Centrale en surveillance partielle                                                                                                    |  |
| ip sonore | Mode maintenance activé                                                                                                    |  |
|           | Dialogue avec centrale ok                                                                                                    |  |
|           | AP clavier ouverte                                                                                                    |  |
| ip sonore | Groupe avec dérogation en cours<br>Centrale en surveillance partielle<br>Mode maintenance activé<br>Dialogue avec centrale ok<br>AP clavier ouverte |  |

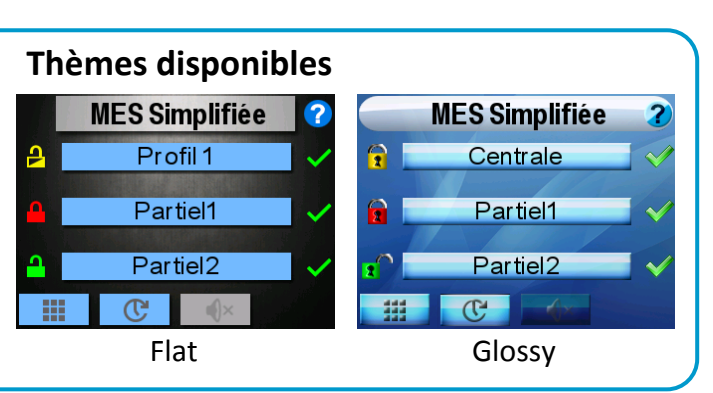